# Как пользоваться Вайбером?

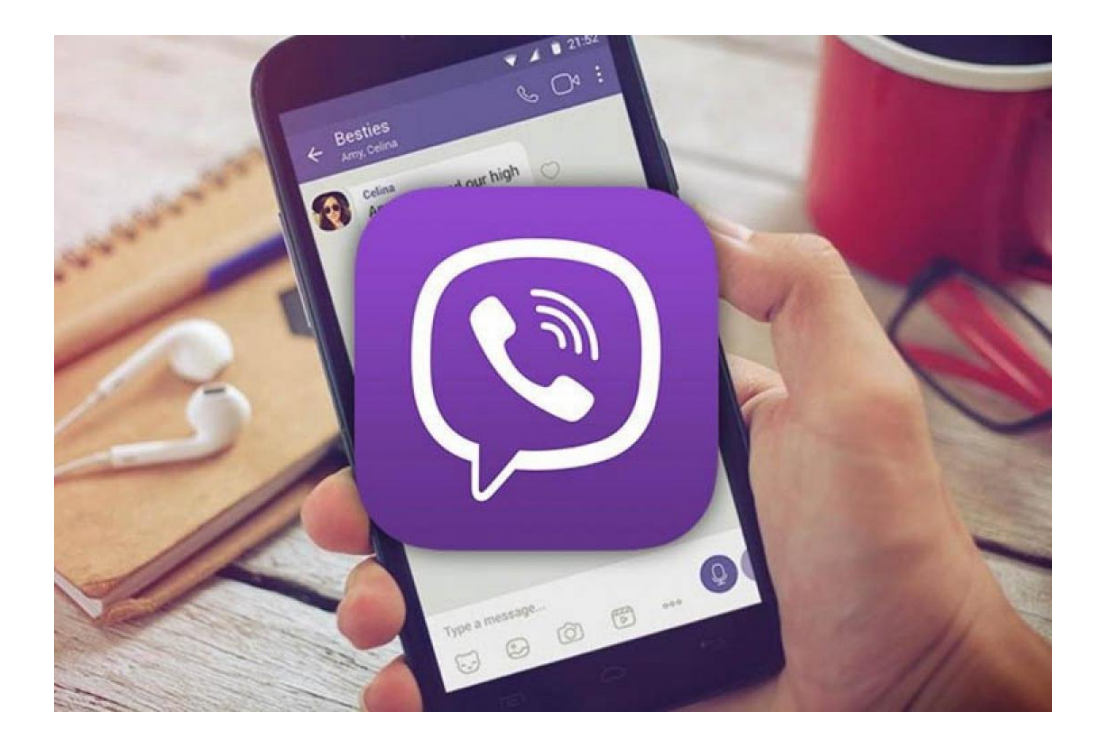

# Оглавление

| Что такое Вайбер?                          | .3 |
|--------------------------------------------|----|
| Как выглядит Вайбер?                       | .4 |
| Какие сообщения можно отправить в Вайбере? | .5 |
| Как выглядит окно переписки в Вайбере?     | .6 |
| Как отправить текстовое сообщение?         | .7 |
| Как отправить фото?                        | .9 |
| Словарь1                                   | L1 |

# Что такое Вайбер?

Вайбер – это приложение для мобильного телефона,

- с помощью которого Вы можете общаться бесплатно.
- В Вайбере Вы можете общаться
- с родственниками и друзьями.
- В Вайбере Вы можете:
- отправить сообщение
- отправить фото
- ЗВОНИТЬ.

В этой брошюре Вы прочитаете, как отправить сообщение или фото.

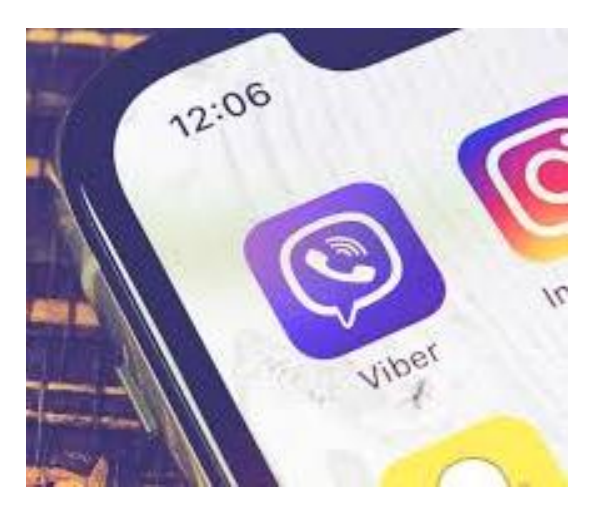

# Как выглядит Вайбер?

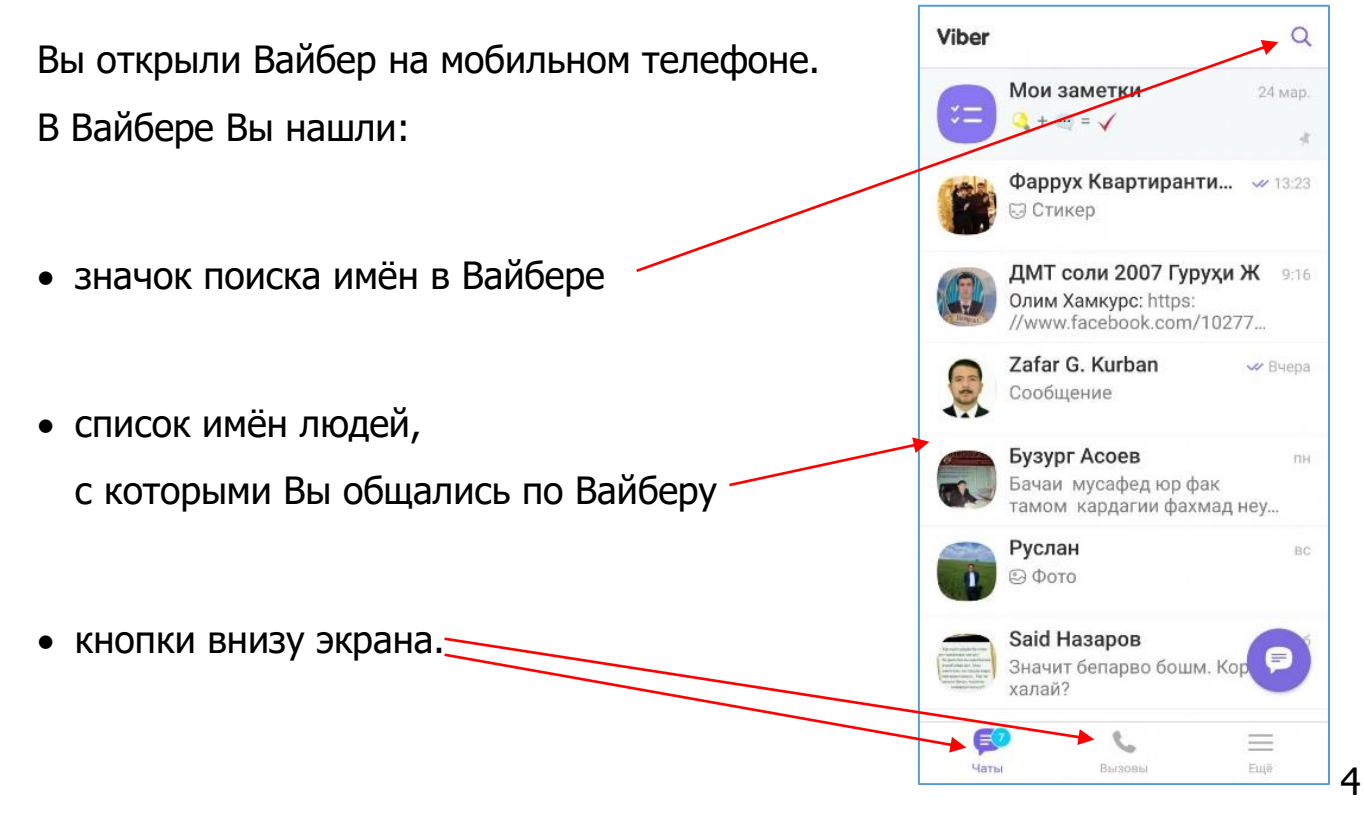

# Какие сообщения можно отправить в Вайбере?

В Вайбере Вы можете отправить:

• текстовое сообщение

• фото или картинку.

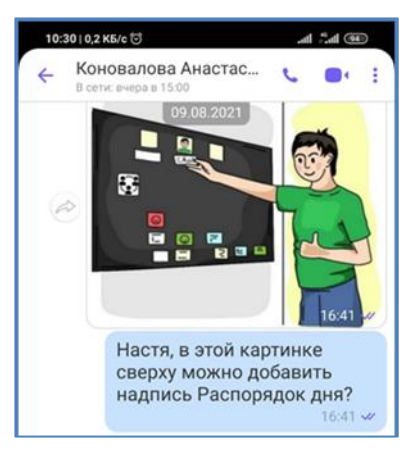

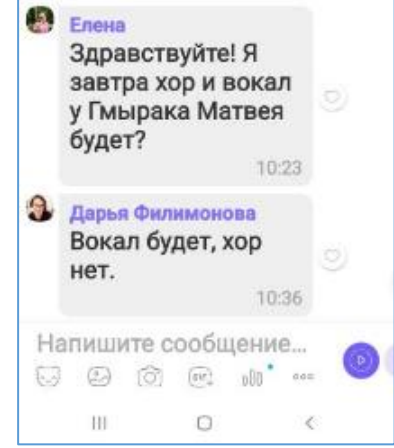

### Как выглядит окно переписки в Вайбере?

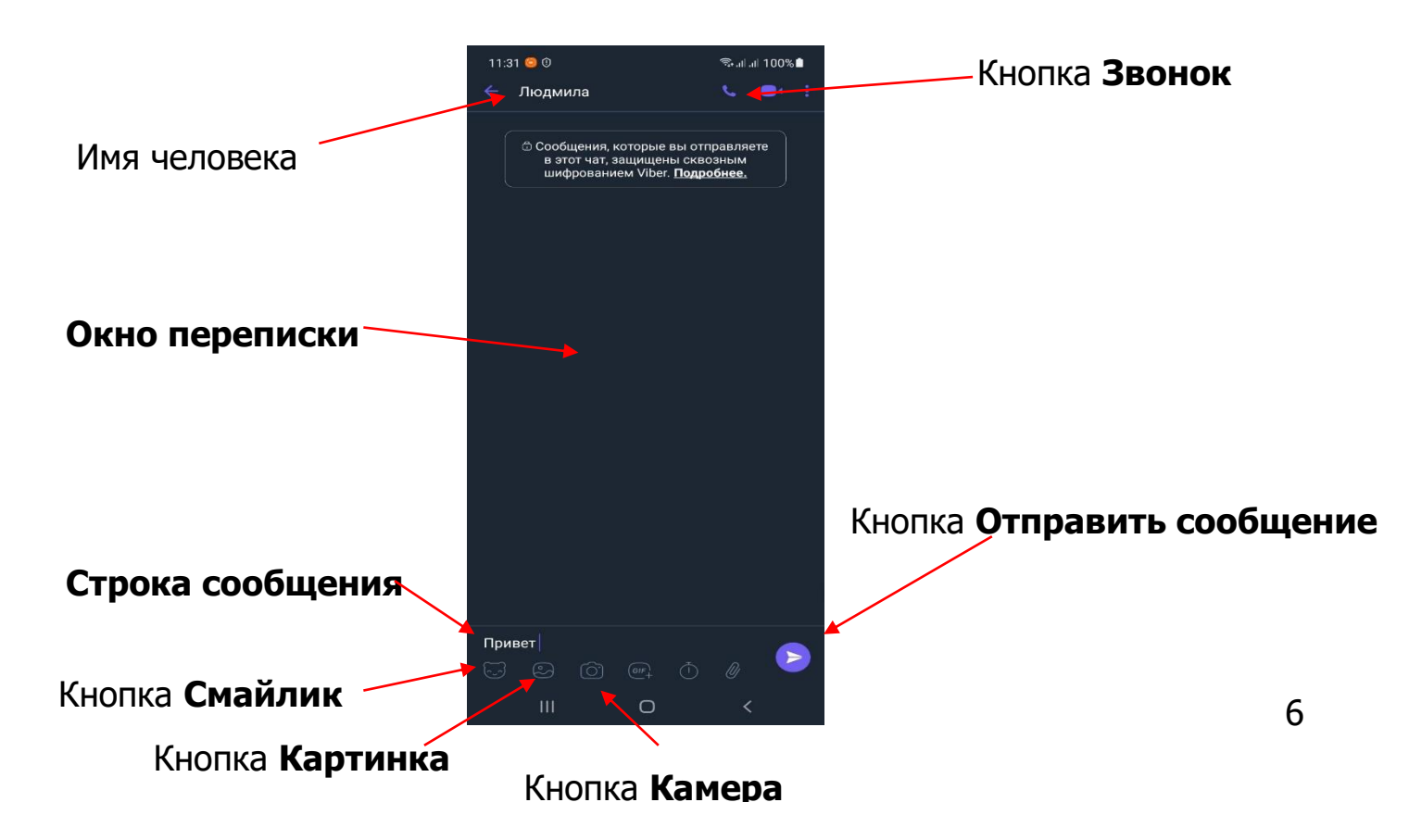

#### Как отправить текстовое сообщение? Коновалова Анастас... В сети: сегодня в 00:33 Чтобы отправить текстовое сообщение другу, Α οτчёт по БКА по количеству картинок по 4 материалам ты делала? выберите его имя в списке имён в Вайбере. Если нет, то на этой неделе посчитай хотя бы количество по каждому На экране появится окно переписки с Вашим другом. материалу для нас. R Да, Тань, хорошо, пришлю... Внизу экрана найдите строку сообщений. Спасибо 16:28 🛩 Нажмите пальцем на строку сообщений. В этой строке появится курсор. Напишите сообщение... Курсор – это чёрточка на экране, < GIE которая мигает в строке сообщений. Й Ц У Κ Ε Η Γ Ш Щ З Χ ФЫВАПРОЛДЖЭ Внизу экрана появится клавиатура. $\uparrow$ Я Ч СМИТ

?123

Русский

X

 $\leftarrow$ 

15:57 1

15:59 🗸

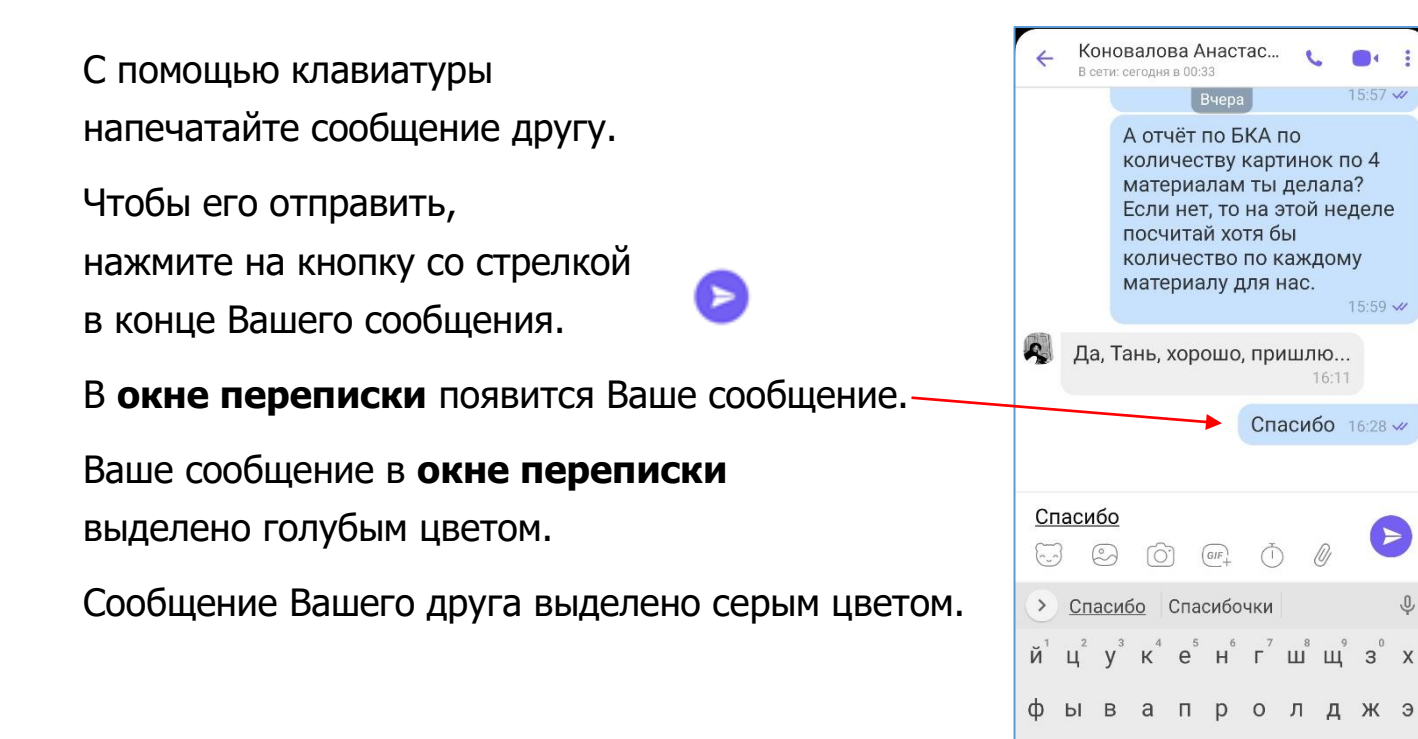

 $\leftarrow$ 

ю

чсмитьб

Э Ф Русский

 $\wedge$ Я

?123

Ŷ

# Как отправить фото?

Чтобы отправить фото другу,

выберите его имя в списке имён в Вайбере.

На экране появится окно переписки с Вашим другом.

Внизу экрана находятся разные кнопки. Выберете кнопку [Картинка]

и нажмите на эту кнопку.

На экране появятся фото.

Чтобы выбрать фото или картинку, нажмите на неё пальцем. На фото появится белая птичка.

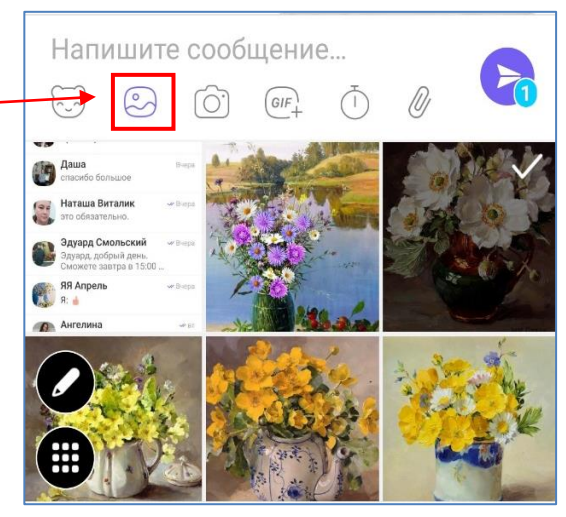

Чтобы отправить фото или картинку, нажмите на кнопку со стрелкой.

Когда фото или картинка будут отправлены,

они появятся в окне переписки.

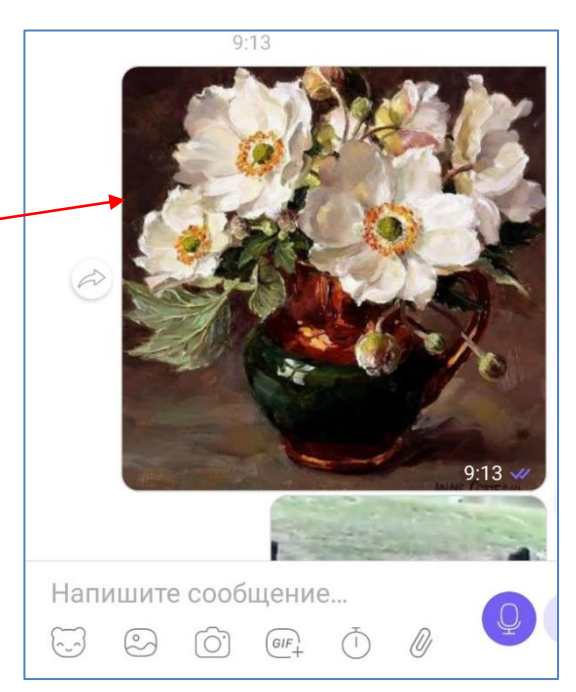

# Словарь

# 0

Окно переписки – это часть экрана в Вайбере,

где появляются сообщения людей.

Эти люди пишут сообщения друг другу.

## П

**Приложение** – это специальная программа для общения людей с помощью:

- текста
- картинки или фото.

Смайлик – это маленькая картинка в виде лица с улыбкой. Смайлик может быть в виде разных маленьких картинок.

Строка сообщений – это строка в Вайбере,

в которой человек пишет сообщение с помощью клавиатуры.

В этой строке написано [Написать сообщение].

Текст брошюры переведён на ясный язык специалистами по ясному языку Вероникой Ковалёвой и Татьяной Гришан совместно со специалистом Анастасией Пилатовой при участии оценщиков: Андрея Катасонова Сергея Старовойтова

Дарьи Победённой

Эдуарда Смольского

Виталия Насенника

Дмитрия Лукашевича

Михаила Пилипца.